## **Connecting Square to your DrChrono Account**

Last modified on 03/04/2025 9:20 am EST

DrChrono's integration with Square makes it easy to take credit card payments in one place without having to log in to a different site. You can easily connect Square to your DrChrono account.

- 1. Navigate to Account > Provider Settings > Patient Payments tab.
- 2. Select Connect under the Square heading.

| Profile General | Email        | wedical Billing | erx into         | Services         | Usage         | Wy Billing       | Sample Data | Security | Patient Pay |
|-----------------|--------------|-----------------|------------------|------------------|---------------|------------------|-------------|----------|-------------|
| General         |              |                 |                  |                  |               |                  |             |          |             |
|                 | Require b    | alance 🔽 Req    | uire an outstand | ding patient bal | ance for cred | it card payments |             |          |             |
| Square          |              |                 |                  | /                |               |                  |             |          |             |
|                 | Connect to S | Square Discor   | nnected Cor      | nnect            |               |                  |             |          |             |
| ? dr chron      | 0            |                 |                  |                  |               |                  |             |          |             |
| o onpatient     |              |                 |                  |                  |               |                  |             |          |             |
|                 |              |                 |                  |                  |               |                  |             |          |             |

3. To complete the process, a popup window from Square will populate and prompt you to create an account or sign in to Square. Select **Sign Up** if you do not already have a Square account and follow the steps.

|                  | -                     |
|------------------|-----------------------|
| Email Address    |                       |
| Password         | Forgot Passwo         |
| S                | Sign In               |
| Don't have a Squ | uare account? Sign up |

4. Once you have signed in, you will see a list of permissions in the popup window. Press Allow.

| drchrono is requesting permission to do the following:                                                                                                    |
|----------------------------------------------------------------------------------------------------|
| Read my merchant profile information<br>Includes name, profile image, and email address.                                                                                                    |
| Read my payment history<br>Includes all incoming payments and refunds.                                                                                                    |
| <b>Create payments and refunds</b><br>Allows application to take payments and refund payments on my behalf.                                                                                       |
| Read my customer contact information<br>Includes customer name, email and phone number.                                                                                                    |
| Modify my customer contact information<br>Allows adding, changing or deleting customer contact information including<br>customer name, email, phone number and stored credit cards on file.       |
| Manage my device credentials<br>Includes name, device code, and location ID                                                                                                    |
| Process in-person payments<br>Allows mobile applications to connect with Square readers and handle<br>payments directly, without transferring control to the Square Point of Sale<br>application. |
| Privacy Policy Allow                                                                                                    |

5. If you wish to enable Square access across the practice group, select the checkbox and press **Update**. This will allow all providers in the group to process payments with the same Square account.

| Square            |                                                    |  |  |  |
|-------------------|----------------------------------------------------|--|--|--|
| Connect to Square | Connected Disconnect                               |  |  |  |
| Default Location  | ✓                                                  |  |  |  |
|                   | Enable Square access for the entire practice group |  |  |  |
|                   | Update Square Settings                             |  |  |  |

6. To contact Square support, or view their FAQs, press here.